# Vergabe eines MV-Programm-Zuganges

Das Programm unterscheidet zwischen dem "Vereins**haupt**administrator" und dem "Vereinsadministrator".

a) Vereinshauptadministrator

Er hat alle Rechte, kann auch Rechte vergeben und nur er kann Mitgliederdaten ändern. Wenn es notwendig sein sollte, dass neben dem bereits bestellten Vereins**haupt**administrator noch ein weiteres Mitglied Mitgliederdaten bearbeiten soll, so kann das betreffende Mitglied auch zu einem weiteren Vereins**haupt**administrator bestellt werden. Dies kann vom 1.Vereins**haupt**administrator über das MV-Programm beantragt werden, wobei das Programm automatisch per Email eine Bestätigung beim Landesverband und beim Obmann einfordert.

b) Vereinsadministrator

Der Vereins**haupt**administrator kann beliebig viele Administrationszugänge anlegen und angeben, welche Rechte der jeweilige Administrator haben darf. Dabei werden dem Vereinsadministrator Menüpunkte/Module in den gewünschten Kombinationen freigeschaltet. Dieser Vorgang läuft ohne Information an den Obmann ab.

Der Zugang zur Rechtevergabe erfolgt über das Modul "Mitglieder". Der Vereins**haupt**administrator öffnet beim gewünschten Mitglied das Menü "Administratoren Zugänge verwalten" (2.Symbol von rechts). Jene Mitglieder, bei denen dieses Symbol grün hinterlegt ist, haben bereits Administratorenrechte.

| ľ                                            | AN BVT                                     | IG DATENSCHUT                                          | rz Logout              |               | м                                                               | AN BVT                          | NG DATENSCHUTZ LOGOUT                                                                                                    |
|----------------------------------------------|--------------------------------------------|--------------------------------------------------------|------------------------|---------------|-----------------------------------------------------------------|---------------------------------|----------------------------------------------------------------------------------------------------|
|                                              |                                            | SUCHE Stichwor                                         | rtsuche >>             | _             |                                                                 |                                 |                                                                                                    |
|                                              |                                            | Zeiler                                                 | n: 50 >> Alle          | 1             | Zeilen: 10                                                      | 0 BE                            | LEI Bezirksverband Telfs 🔻 >> /                                                                                                    |
| rivat, <b>MNM</b> =1<br>d, <b>AUS</b> =Mitgl | Musikschül<br>ied ausget                   | er nicht im Verein-Mu<br>reten, <b>VER</b> =Mitglied v | usikschule, xerstorben | n Pr<br>Ilier | rivat, <b>MNM</b> =M<br>d, <b>AUS</b> =Mitgli                   | lusikschül<br>ied ausge         | ler nicht im Verein-Musikschule, Internet in Verein-Musikschule, Vereine Internet Internet In |
|                                              |                                            | ſ                                                      |                        | -             |                                                                 |                                 |                                                                                                    |
| larinette                                    | ID<br>155495                               | Aktion                                                 | Zugänge<br>verwalten   |               | Trompete                                                        | 12988                           |                                                                                                    |
|                                              |                                            |                                                        | NO 💁 🖻 💏 🕰             |               | Ide size atta                                                   | 25070                           |                                                                                                    |
| 'n                                           | 13032                                      | V 🕤 🛎 🕕 🧐                                              |                        |               | K I D KUD OTTO                                                  |                                 |                                                                                                    |
| n<br>Ja                                      | 13032<br>156586                            |                                                        | N 🖓 🤷 🛃 🦪 🔇            |               | Klarinette                                                      | 35072                           |                                                                                                    |
| n<br>a<br>lagzeug                            | 13032<br>156586<br>12981                   |                                                        |                        |               | Tenorhorn                                                       | 4549                            | Administratoren<br>Zugänge                                                                                                    |
| a<br>agzeug<br>orhorn                        | 13032<br>156586<br>12981<br>13034          |                                                        |                        |               | Klarinette<br>Tenorhorn<br>Klarinette                           | 4549<br>13009                   | Administratoren<br>Zugänge<br>verwalten                                                                                                    |
| agzeug<br>irhorn                             | 13032<br>156586<br>12981<br>13034          |                                                        |                        |               | Klarinette<br>Tenorhorn<br>Klarinette<br>Saxophon               | 4549<br>13009<br>155042         | Administratoren<br>Zugänge<br>verwalten                                                                                                    |
| n<br>a<br>lagzeug<br>orhorn<br>'agzeug       | 13032<br>156586<br>12981<br>13034<br>12986 |                                                        |                        |               | Klarinette<br>Tenorhorn<br>Klarinette<br>Saxophon<br>Klarinette | 4549<br>13009<br>155042<br>2016 | Administratoren<br>Zugänge<br>verwalten                                                                                                    |

Abhängig von den momentanen Zugangsrechten dieses Mitglieds, öffnen sich drei unterschiedliche Fenster:

| a) | Mitglied | hat noch | keinen | Zugang |
|----|----------|----------|--------|--------|
|----|----------|----------|--------|--------|

| Mitglieder   Mitglieder Rechte                                                                                                    |
|----------------------------------------------------------------------------------------------------|
| Mitgliedsinfos                                                                                                    |
| Name: Haselwanter Bruno<br>E-Mail-Adresse: bruno.haselwanter@a1telekom.at                                                                                                    |
| Möglichkeit 1: Erstellen eines neuen Vereinszugang                                                                                                    |
| INFO:<br>Ein Vereinszugang kann direkt durch den Vereins anlegt werden. Der Administrator kann theoretisch alle Rechte des Hauptadministrators bekommen, mit Außnahme der<br>Mitgliederbearbeitung. Sie haben nun die Möglichkeit für das ausgewählte Mitglied einen Administratorzugang erstellen.                          |
| Erstellen eines neuen Vereinszugang                                                                                                    |
| Möglichkeit 2: Ansuche um einen Vereinszugang(HAUPT)                                                                                                    |
| INFO:<br>Ein Vereinszugang(HAUPT) muss bevor er aktiv werden kann durch das Land und den Obmann oder Vereins bestätigt werden. Der Hauptadministrator hat Vollzugriff auf die Ihm unterstellen<br>Bereiche und Mitglieder. Sie haben nun die Möglichkeit für das ausgewählte Mitglied einen Administratorzugang anzufordern. |
| Ansuche um einen Vereinszugang(HAUPT)                                                                                                    |

## b) Mitglied ist Vereinsadministrator

|   | Mitglieder   Mitglieder Rechte                                                                                                    |
|---|----------------------------------------------------------------------------------------------------|
|   | Mitgliedsinfos                                                                                                    |
|   | Name: Haselwanter Bruno<br>E-Mail-Adresse: bruno.haselwanter@a1telekom.at                                                                                                    |
| - | Möglichkeit 1: Bearbeiten des vorhandenen Vereinszugang                                                                                                    |
|   | INFO:<br>Ein Vereinszugang kann direkt durch den Vereins bearbeitet werden. Änderungen werden nach dem Speichern sofort aktiv. Der Administrator kann theoretisch alle Rechte des<br>Hauptadministrators bekommen, mit Außnahme der Mitgliederbearbeitung. Sie haben nun die Möglichkeit für das ausgewählte Mitglied einen Administratorzugang erstellen. |
|   | Bearbeiten des vorhandenen Vereinszugang                                                                                                    |
|   | Möglichkeit 2: Ansuche um einen Vereinszugang(HAUPT)                                                                                                    |
| - | INFO:<br>Ein Vereinszugang(HAUPT) muss bevor er aktiv werden kann durch das Land und den Obmann oder Vereins bestätigt werden. Der Hauptadministrator hat Vollzugriff auf die Ihm unterstellen<br>Bereiche und Mitglieder. Sie haben nun die Möglichkeit für das ausgewählte Mitglied einen Administratorzugang anzufordern.                               |
|   | Ansuche um einen Vereinszugang(HAUPT)                                                                                                    |
|   | Möglichkeit 3: Administratorenzugang löschen                                                                                                    |
|   | INFO:<br>Ein Vereinszugang kann jederzeit durch den Hauntadministrator gelöscht werden. Änderungen werden nach dem Speichern sofort aktiv.                                                                                                    |
|   | Administratorenzugang löschen                                                                                                    |
| - | Möglichkeit 4: Zugangsdaten an Mitglied zusenden                                                                                                    |
|   | INFO:<br>Eine Mail mit den Zugangsdaten wird an das Mitglied gesendet.                                                                                                    |
|   | Zugangsdaten an Mitglied zusenden                                                                                                    |
|   | Informationen   Software   Home   Verein   Mitglieder   Listen   Jahresbericht   Statistik   Ehrungsanmeldung   Instrumente   Bekleidungsarchiv   Notenarchiv   AKM-Meldungen   Newsletter   SMS   Downloads                                                                                                    |

## c) Mitglied ist Vereins**haupt**administrator

| Mitglieder - Bezirk   Mitg          | jlieder Rechte                                                                                                    |
|-------------------------------------|----------------------------------------------------------------------------------------------------|
| Mitgliedsinfos                      |                                                                                                    |
| Name: Hase<br>E-Mail-Adresse: brund | lwanter Bruno<br>b.haselwanter@altelekom.at                                                                        |
| Möglichkeit 1: Adn                  | ninistratorenzugang löschen                                                                                        |
| INFO:<br>Ein BezirksAdminszugar     | ng kann jederzeit durch den Hauptadministrator gelöscht werden. Änderungen werden nach dem Speichern sofort aktiv. |
| Administrato                        | renzugang löschen                                                                                                  |
| Möglichkeit 2: 7ug                  | iangedaten an Mitglied zugenden                                                                                    |
| Moglicitken 2. Zug                  |                                                                                                    |
| INFO:<br>Eine Mail mit den Zugan    | igsdaten wird an das Mitglied gesendet.                                                                            |

Zugangsdaten an Mitglied zusenden

## A) Erstellen eines neuen Vereinsadministrators

| Mitglieder   Mitglieder Rechte                                                                                                    |                                                                                            |
|----------------------------------------------------------------------------------------------------|--------------------------------------------------------------------------------------------|
| Mitgliedsinfos                                                                                                    |                                                                                            |
| Name: Haselwanter Bruno<br>E-Mail-Adresse: bruno.haselwanter@a1telekom.at                                                                                                    |                                                                                            |
| Möglichkeit 1: Erstellen eines neuen Vereinszugang                                                                                                    |                                                                                            |
| INFO:<br>Ein Vereinszugang kann direkt durch den Vereins anlegt werden. Der Administrator kann theoretisch alle Rechte de<br>Mitgliederbearbeitung. Sie haben nun die Möglichkeit für das ausgewählte Mitglied einen Administratorzugang erste | es Hauptadministrators bekommen, mit Außnahme der<br>llen.                                 |
| Erstellen eines neuen Vereinszugang                                                                                                    |                                                                                            |
| Möglichkeit 2: Ansuche um einen Vereinszugang(HAUPT)                                                                                                    |                                                                                            |
| INFO:<br>Ein Vereinszugang(HAUPT) muss bevor er aktiv werden kann durch das Land und den Obmann oder Vereins bestä<br>Bereiche und Mitglieder. Sie haben nun die Möglichkeit für das ausgewählte Mitglied einen Administratorzugang anz        | itigt werden. Der Hauptadministrator hat Vollzugriff auf die Ihm unterstellen<br>ufordern. |
| Ansuche um einen Vereinszugang(HAUPT)                                                                                                    |                                                                                            |
| 1                                                                                                    |                                                                                            |

#### 1. Auf "Erstellen eines neuen Vereinszugang" klicken Mitglieder | Mitglieder Rechte Mitgliedsinfos Name: Haselwanter Bruno

| E-Mail-Adresse: bruno.haselwanter@a1telekom.at                |                                                                                        |                              |
|---------------------------------------------------------------|----------------------------------------------------------------------------------------|------------------------------|
| Vereins Administrator konfigurieren                           |                                                                                        |                              |
| INFO:<br>Hier können Sie nun dem Vereins Administrator aus de | den unten aufgeführten Modulen die für Ihne relevanten auswählen. Diese Angaben können | Sie später jederzeit ändern. |
| Administratorzugang anlegen                                   | Administratorzugang anlegen + Zugangsdaten senden                                      | Abbrechen und zurück         |
| Verein                                                        | Votenarchiv                                                                            |                              |
| >> 🔽 Verein bearbeiten                                        | >> 🔽 Noten bearbeiten                                                                  |                              |
| >> 🔽 Statistik Eingabe                                        | >> 🔽 Noten hinzufuegen                                                                 |                              |
| >> 🔽 Verein Aktivitäten                                       | >> 🔽 Noten entfernen                                                                   |                              |
| >> 🔽 Verein Wertungen                                         | _ 🔽 Liste Noten                                                                        |                              |
| Mitglieder       >>     Mitglieder Bekleidung                 | ੵ 🔽 Noten Excel Vorlage                                                                |                              |
| ✓ Listen                                                      | KM-Meldungen                                                                           |                              |
| - 🔽 Wertungen                                                 | >> 🔽 Veranstaltung anlegen                                                             |                              |
|                                                               | >> 🔽 Veranstaltung bearbeiten                                                          |                              |
| Ehrungen Verein                                               | >> 🗵 Musikstücke wählen                                                                |                              |
| - 🔽 Mitalieder Verein                                         | >> 💌 AKM abschließen                                                                   |                              |
|                                                               | >> 🔽 AKM drucken                                                                       |                              |

2. Die gewünschten Rechte vergeben und auf den Button "Administratorzugang anlegen + Zugangsdaten senden" klicken

3. Das betreffende Mitglied erhält ein Mail mit folgendem Text:

| Sehr geehrter Herr Haselwanter                                                                                                    |
|----------------------------------------------------------------------------------------------------|
| Sie, als unser Vereinsmitglied, kommen ab sofort in den Genuss<br>der Mitgliederverwaltung. Im System sind alle wichtigen Daten<br>des Blasmusikverband Tirol zentral erfasst – Musiker,<br>Funktionäre, Auswertungen, Listen, Adressen, Verbände und<br>vieles mehr. |
| Ihr Einstieg in die Mitgliederverwaltung erfolgt über<br><u>http://mv.blasmusikverband-tirol.at/</u>                                                                                                    |
| Benutzername: Haselwanter<br>Kennwort: 6xyC3qAqK                                                                                                    |
| Bitte!<br>Gehen Sie mit Ihrem Kennwort sorgsam um und beachten Sie das<br>Datenschutzgesetz.                                                                                                    |
| Nach der Anmeldung können Sie sofort mit dem System arbeiten.                                                                                                    |
| Viel Spaß mit der neuen Mitgliederverwaltung des<br>Blasmusikverband Tirol!                                                                                                    |

## B) Erstellen eines neuen Vereinshauptadministrators

|   | Mitglieder   Mitglieder Rechte                                                                                                    |
|---|----------------------------------------------------------------------------------------------------|
|   | Mitgliedsinfos                                                                                                    |
|   | Name: Haselwanter Bruno<br>E-Mail-Adresse: bruno.haselwanter@a1telekom.at                                                                                                    |
| - | Möglichkeit 1: Erstellen eines neuen Vereinszugang                                                                                                    |
|   | INFO:<br>Ein Vereinszugang kann direkt durch den Vereins anlegt werden. Der Administrator kann theoretisch alle Rechte des Hauptadministrators bekommen, mit Außnahme der<br>Mitgliederbearbeitung. Sie haben nun die Möglichkeit für das ausgewählte Mitglied einen Administratorzugang erstellen.                          |
|   | Erstellen eines neuen Vereinszugang                                                                                                    |
|   | Möglichkeit 2: Ansuche um einen Vereinszugang(HAUPT)                                                                                                    |
| - | INFO:<br>Ein Vereinszugang(HAUPT) muss bevor er aktiv werden kann durch das Land und den Obmann oder Vereins bestätigt werden. Der Hauptadministrator hat Vollzugriff auf die Ihm unterstellen<br>Bereiche und Mitglieder. Sie haben nun die Möglichkeit für das ausgewählte Mitglied einen Administratorzugang anzufordern. |
|   | Ansuche um einen Vereinszugang(HAUPT)                                                                                                    |
|   |                                                                                                    |

### 1. Auf "Ansuchen um einen Vereinszugang(HAUPT)" klicken

| _ |                                                                            |                                                                                                    |
|---|----------------------------------------------------------------------------|----------------------------------------------------------------------------------------------------|
|   | Mitglieder   Mitglieder Rechte                                             |                                                                                                    |
|   | Mitgliedsinfos                                                             |                                                                                                    |
|   | Name: Haselwanter 6<br>E-Mail-Adresse: bruno.haselw                        | Bruno<br>/anter@a1telekom.at                                                                                                    |
|   | Ansuche um einen Verei                                                     | inszugang(HAUPT)                                                                                                    |
|   | INFO:<br>Ein Vereinszugang(HAUPT) mus<br>unterstellen Bereiche und Mitglie | ss bevor er aktiv werden kann durch das Land und den Vereinsobmann oder Vereins bestätigt werden. Der Hauptadministrator hat Vollzugriff auf die Ihm<br>eder. Sie haben nun die Möglichkeit für das ausgewählte Mitglied einen Administratorzugang anzufordern. |
|   | Bitte kontrollieren Sie Die I                                              | Daten und bestätigen Sie das Sie den Zugang für das Mitglied anfordern.                                                                                                    |
|   | Mitglied:                                                                  | Haselwanter Bruno                                                                                                    |
|   | E-Mail-Adresse:                                                            | bruno.haselwanter@a1telekom.at                                                                                                    |
|   | Berechtigung:                                                              | Vereins Administrator - Pettnau                                                                                                    |
|   |                                                                            |                                                                                                    |
|   | Ja, den Vereins                                                            | Zugang (HAUPT) jetzt anfordern Nein, abbrechen und zurück                                                                                                    |
|   |                                                                            |                                                                                                    |

2. Auf "Ja, den Vereins Zugang (HAUPT) jetzt anfordern" klicken

3. Sobald der Landesverband sein Okay für den Hauptzugang gegeben hat, erhält der Obmann ein Mail von "Blasmusikverband Tirol - Mitgliederverwaltung [roland.mair@blasmusikverband-tirol.at]" mit folgendem Inhalt:

| Sehr geehrter Herr Meißner                                                                                                    |
|----------------------------------------------------------------------------------------------------|
| Ein Mitglied in Ihrem Zuständigkeitsbereich hat einen<br>Administrationszugang für die Mitgliederverwaltung des<br>Blasmusikverband Tirol beantragt. Bitte Authentifizieren Sie<br>diese Anfrage damit der Vorgang fortgesetzt werden kann. Über<br>folgenden Link gelangen Sie auf eine Übersicht über Ihre<br>offenen Anfragen. |
| Link zur Übersichtsseite: https://microlab-bv-                                                                                                    |
| tirol.servsecure.de/index.php?ist menueintnr=304&mal                                                                                                    |
| Bitte!                                                                                                    |
| Gehen Sie mit diesem Link sorgsam um und leiten Ihn nicht an<br>Dritte weiter.                                                                                                    |

4. Der Obmann gelangt nach Anklicken des Links auf folgende Seite:

| . Sie geben                                | den PIN an um Sicherzust<br>en die Datenschutzerklärur<br>plae bekommt das Mitglied | tellen das Sie auch w<br>ng bestätigen<br>I eine Mail in dem es | irklich das Recht d<br>ebenso die <u>Datens</u> | lazu haben<br>chutzerklärung bestätige   | en muss, erst dann                   | bekommt es einen Zugang fr       | eigeschaltet und die |
|--------------------------------------------|-------------------------------------------------------------------------------------|-----------------------------------------------------------------|-------------------------------------------------|------------------------------------------|--------------------------------------|----------------------------------|----------------------|
|                                            | olge bekommt das Mitglied                                                           | eine Mail in dem es                                             | ebenso die Datens                               | chutzerklärung bestätige                 | en muss, erst dann                   | bekommt es einen Zugang fr       | eigeschaltet und die |
| n weitere Fo<br>lugangsdate                | en zugesendet.                                                                      | ( 1923) ( 19                                                    | 12251122112                                     |                                          | 1 2000 0 000                         |                                  |                      |
| n weitere Fo<br>lugangsdate<br>olgende Lis | en zugesendet.<br>ste beinhaltet offene Auth-<br>Datum der Anfrage                  | entifizierungsanfrage<br>Hitglied                               | en von Mitgliedern<br>Berechtigung              | welche in Ihrem Zusti<br>PIN angefordert | ändigkeitsbereich  <br>PIN bestätigt | liegen:<br>Datenschutz bestätigt | nächste Aktion       |

Dort sieht der Obmann für welches Mitglied vom Vereinshauptadministrator ein Zugang für das MV-Programm beantragt wurde. Er kann durch Anklicken einer der beiden rechten Button entweder "Ablehnen" oder genehmigen, indem er den Button "PIN auf Handy" anklickt.

5. Nach dem Anklicken des Button "PIN auf Handy" verändert sich die Seite wie folgt:

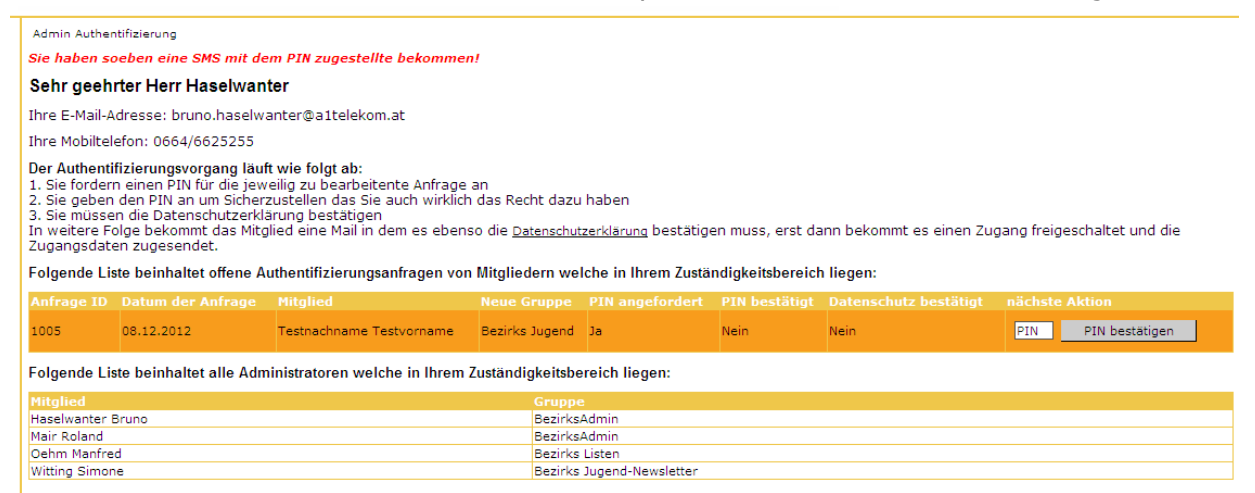

Gleichzeitig erhält der Obmann ein SMS von der Nummer 082822828810 auf sein Handy mit folgendem Text:

Blasmusikverband Tirol: Ihr angeforderter PIN lautet: xxxx Anfrage ID: 1234

6. Diesen PIN gibt der Obmann auf der Internetseite (siehe Pkt.5) in der rechten Spalte (nächste Aktion) im Feld "PIN" ein und drückt anschließend den Button "PIN bestätigen".

7. Nun erscheint am Kopf der Seite die Meldung:

*PIN korrekt! Bitte bestätigen Sie nun die Datenschutzerklärung des BVT um den Authentifizierungsvorgang fortzusetzen!* 

und in der rechten Spalte (nächste Aktion) kommt die Info:

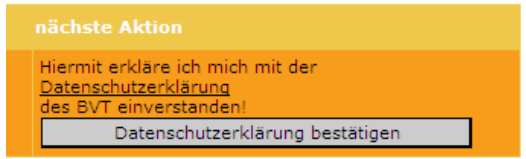

8. Der Obmann liest nach Anklicken des Link die "<u>Datenschutzerklärung</u>" und drückt anschließend den Button "Datenschutzerklärung bestätigen".

9. Daraufhin erscheint am Kopf der Seite die Meldung: **Datenschutzerklärung bestätigt! Die weiteren Details werden nun mit dem Mitglied kommuniziert.** und in der Liste die Info:

Folgende Liste beinhaltet offene Authentifizierungsanfragen von Mitgliedern welche in Ihrem Zuständigkeitsbereich liegen:

Anfrage ID Datum der Anfrage Mitglied Neue Gruppe PIN angefordert PIN bestätigt Date Keine weiteren offenen Anfragen

10. Nun erst bekommt das betreffende Mitglied ein Email von "Blasmusikverband Tirol - Mitgliederverwaltung [roland.mair@blasmusikverband-tirol.at]" mit folgendem Inhalt:

Sehr geehrter Herr Mustermann Für Sie wurde ein Administratorzugang eingerichtet, den Sie über folgenden Link aktivieren können. Link zur Aktivierungsseite: <u>https://microlab-bv-</u> <u>tirol.servsecure.de/index.php?ist menueintnr=305&mal ....</u> Sobald Sie über den Link die Datenschutzerklärung des Blasmusikverband Tirol bestätigt haben, bekommen Sie Ihre Zugangsdaten zugesendet.

#### 11. Das betreffende Mitglied gelangt nach Anklicken des Links auf folgende Seite:

| Admin Aktivierung                                                                                                    |                                                                                                    |
|----------------------------------------------------------------------------------------------------|----------------------------------------------------------------------------------------------------|
| Sehr geehrter Herr Testnachna                                                                                                  | ne                                                                                                    |
| Ihre E-Mail-Adresse: bruno.haselwant                                                                                           | er@a1telekom.at                                                                                                    |
| Ihre Neue Benutzergruppe im Mitglied                                                                                           | erverwaltung: Bezirks Jugend                                                                                                    |
| Der Aktivierungsvorgang läuft wie folg<br>1. Sie müssen die <u>Datenschutzerklärung</u><br>2. Sie bekommen automaitsch Ihre Zu | <b>jt ab:</b><br>, bestätigen<br>gangsdaten auf Ihre E-Mail-Adresse zugesendet                                                                                                    |
| Datenschutzerklärung:                                                                                                    |                                                                                                    |
| Das Datenschutzgesetz 2000 (DSG) enthä<br>Daten.                                                                               | ilt das verfassungsrechtlich gewährleistete Grundrecht auf Geheimhaltung der eine natürliche oder juristische Person betreffenden personenbezogenen                                                                                                    |
| Das Grundrecht umfasst den Schutz eines                                                                                        | Betroffenen vor Ermittlung seiner Daten und den Schutz vor Weitergabe der über ihn ermittelten Daten.                                                                                                    |
| Jede Verwendung und Übermittlung von p<br>Betroffenen und im Rahmen der Mitgliede                                              | ersonenbezogenen Daten (= Angaben über Betroffene, deren Identität bestimmt oder bestimmbar wird) sind nur mit ausdrücklicher Zustimmung des<br>rverwaltung des Blasmusikverbandes Tirol zulässig.                                                              |
| Verstöße gegen das Datenschutzgesetz k<br>Schadenersatz) releviert werden; auch st                                             | innen vor der Datenschutzkommission oder den ordentlichen Gerichten (Anspruch auf Unterlassung und Beseitigung des rechtswidrigen Zustandes,<br>rafrechtliche bzw verwaltungsstrafrechtliche Rechtsbehelfe stehen für bestimmte DSG-Verletzungen zur Verfügung. |
| Datenschutzerklärung downloaden: downl                                                                                         | oad                                                                                                    |
|                                                                                                    |                                                                                                    |
|                                                                                                    | Ja, Ich bestätige die Datenschutzerklärung und möchte die Zugangsdaten zugesendet bekommen.                                                                                                    |
|                                                                                                    | 0                                                                                                    |
|                                                                                                    |                                                                                                    |

Nach dem Durchlesen der <u>Datenschutzerklärung</u> klickt das betreffende Mitglied auf den rosa blinkenden Button "Ja, ich bestätige die Datenschutzerklärung und möchte die Zugangsdaten zugesendet bekommen."

12. Die Seite wird gelöscht und es erscheint die Meldung: **Zugangsdaten wurden an Mustermann - xxx.yyy@zzz.at versendet** 

13. Das betreffende Mitglied bekommt nun ein neuerliches Email von "Blasmusikverband Tirol - Mitgliederverwaltung [roland.mair@blasmusikverband-tirol.at]" mit folgendem Inhalt:

```
Sehr geehrter Herr Mustermann
Sie, als unser Vereinsmitglied, kommen ab sofort in den Genuss
der Mitgliederverwaltung. Im System sind alle wichtigen Daten
des Blasmusikverband Tirol zentral erfasst - Musiker,
Funktionäre, Auswertungen, Listen, Adressen, Verbände und
vieles mehr.
Ihr Einstieg in die Mitgliederverwaltung erfolgt über
http://mv.blasmusikverband-tirol.at/
Benutzername: Mustermann
Kennwort: 6yC5qCqF
Bitte!
Gehen Sie mit Ihrem Kennwort sorgsam um und beachten Sie das
Datenschutzgesetz.
Nach der Anmeldung können Sie sofort mit dem System arbeiten.
Viel Spaß mit der neuen Mitgliederverwaltung des
Blasmusikverband Tirol!
```

## C) Ändern der Rechte bei bestehendem Vereinsadministrator

| м           | itglieder   Mitglieder Rechte                                                                                                    |
|-------------|----------------------------------------------------------------------------------------------------|
| I           | litgliedsinfos                                                                                                    |
| Ē           | la <b>me:</b> Haselwanter Bruno<br>- <b>Mail-Adresse:</b> bruno.haselwanter@a1telekom.at                                                                                                    |
| 1           | löglichkeit 1: Bearbeiten des vorhandenen Vereinszugang                                                                                                    |
| ]<br>6<br>1 | NFO:<br>in Vereinszugang kann direkt durch den Vereins bearbeitet werden. Änderungen werden nach dem Speichern sofort aktiv. Der Administrator kann theoretisch alle Rechte des<br>lauptadministrators bekommen, mit Außnahme der Mitgliederbearbeitung. Sie haben nun die Möglichkeit für das ausgewählte Mitglied einen Administratorzugang erstellen. |
|             | Bearbeiten des vorhandenen Vereinszugang                                                                                                    |
| I           | Nöglichkeit 2: Ansuche um einen Vereinszugang(HAUPT)                                                                                                    |
| 1<br>E<br>E | NFO:<br>in Vereinszugang(HAUPT) muss bevor er aktiv werden kann durch das Land und den Obmann oder Vereins bestätigt werden. Der Hauptadministrator hat Vollzugriff auf die Ihm unterstellen<br>iereiche und Mitglieder. Sie haben nun die Möglichkeit für das ausgewählte Mitglied einen Administratorzugang anzufordern.                               |
|             | Ansuche um einen Vereinszugang(HAUPT)                                                                                                    |
| I           | /löglichkeit 3: Administratorenzugang löschen                                                                                                    |
| ]<br>E      | NFO:<br>in Vereinszugang kann jederzeit durch den Hauptadministrator gelöscht werden. Änderungen werden nach dem Speichern sofort aktiv.                                                                                                    |
|             | Administratorenzugang löschen                                                                                                    |
| ľ           | löglichkeit 4: Zugangsdaten an Mitglied zusenden                                                                                                    |
| ]<br>E      | NFO:<br>ine Mail mit den Zugangsdaten wird an das Mitglied gesendet.                                                                                                    |
|             | Zugangsdaten an Mitglied zusenden                                                                                                    |
|             | Informationen   Software   Home   Verein   Mitglieder   Listen   Jahresbericht   Statistik   Ehrungsanmeldung   Instrumente   Bekleidungsarchiv   Notenarchiv   AKM-Meldungen   Newsletter   SMS   Downloads                                                                                                    |

| Auf den Button "Bearbeiten des vorhandenen Vereinszugang" klicken                                                |                                                   |                      |  |  |                                                               |
|----------------------------------------------------------------------------------------------------|---------------------------------------------------|----------------------|--|--|---------------------------------------------------------------|
| Mitglieder   Mitglieder Rechte  Mitgliedsinfos                                                                   |                                                   |                      |  |  |                                                               |
| Rame: Haselwanter Bruno<br>E-Mail-Adresse: bruno.haselwanter@a1telekom.at<br>Vereins Administrator konfigurieren |                                                   |                      |  |  |                                                               |
|                                                                                                    |                                                   |                      |  |  | INFO:<br>Hier können Sie nun dem Vereins Administrator aus de |
| Administratorzugang anlegen                                                                                      | Administratorzugang anlegen + Zugangsdaten senden | Abbrechen und zurück |  |  |                                                               |
| Verein                                                                                                    | Votenarchiv                                       |                      |  |  |                                                               |
| >> 🔽 Verein bearbeiten                                                                                           | >> 🔽 Noten bearbeiten                             |                      |  |  |                                                               |
| >> 🔽 Statistik Eingabe                                                                                           | >> 🔽 Noten hinzufuegen                            |                      |  |  |                                                               |
| >> 🔽 Verein Aktivitäten                                                                                          | >> 🔽 Noten entfernen                              |                      |  |  |                                                               |
| >> 🔽 Verein Wertungen                                                                                            | Liste Noten                                       |                      |  |  |                                                               |
| Mitglieder           >>         Image: Mitglieder Bekleidung                                                     | □ Voten Excel Vorlage                             |                      |  |  |                                                               |
| Listen                                                                                                    | AKM-Meldungen                                     |                      |  |  |                                                               |
| Wertungen                                                                                                    | >> Veranstaltung anlegen                          |                      |  |  |                                                               |
| Ehrungen Verein                                                                                                  | >> V Musikstücke wählen                           |                      |  |  |                                                               |
| _ Vitglieder Verein                                                                                              | >> 🔽 AKM abschließen<br>>> 🔽 AKM drucken          |                      |  |  |                                                               |

2. Die gewünschten Rechte ändern und auf "Administratorzugang anlegen" klicken.

3. Sollte das betreffende Mitglied die Zugangsdaten nochmals benötigen oder einen Hinweis auf die Änderung der Zugangsrechte wünschen, dann auf den Button "Administratorzugang anlegen + Zugangsdaten senden" klicken. Das betreffende Mitglied erhält dann ein Mail wie unter A) Pkt. 3 dargestellt.

## D) Administratorzugang löschen

Der Vereins**haupt**administrator kann jederzeit den Zugang eines Vereinsadministrators wieder entfernen.

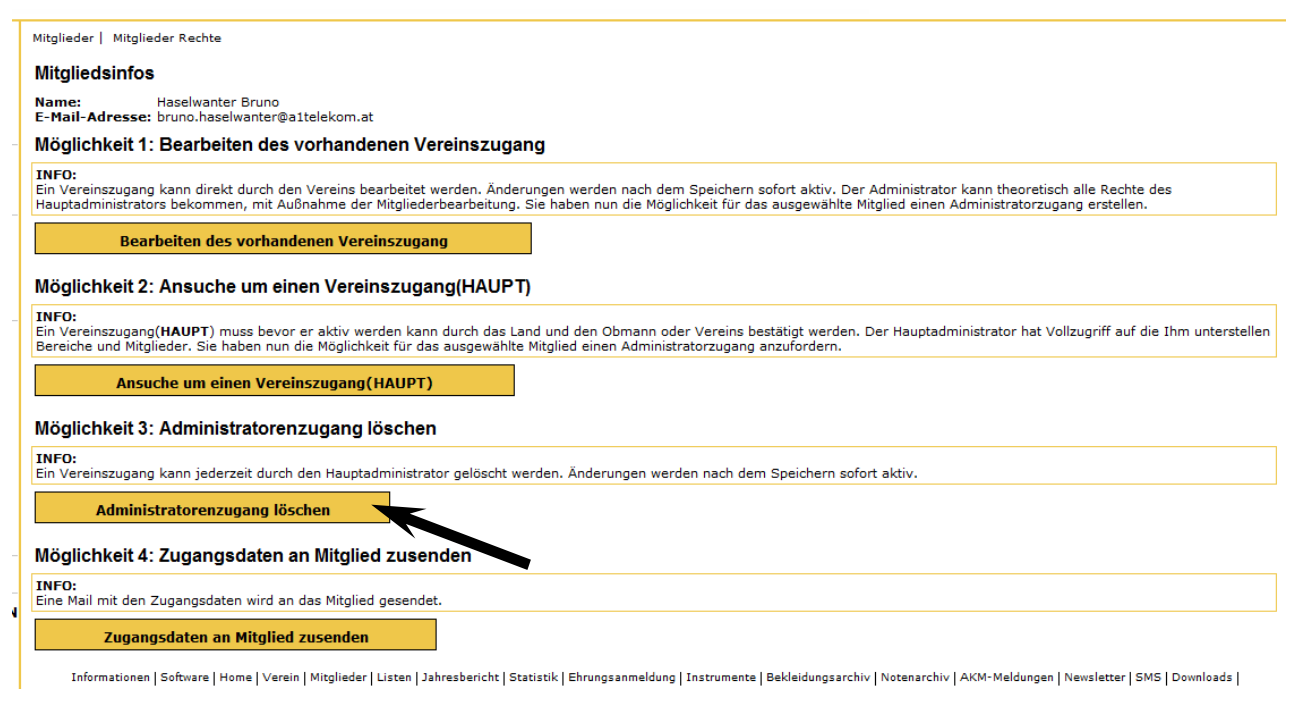

Nach dem Anklicken des Button "Administratorenzugang löschen" erscheint folgendes Bild:

| Mitglieder   Mitglieder Rechte                                                                                                    |                            |  |  |  |
|----------------------------------------------------------------------------------------------------|----------------------------|--|--|--|
| Mitgliedsinfos                                                                                                    |                            |  |  |  |
| Name: Haselwanter Bruno<br>E-Mail-Adresse: bruno.haselwanter@a1telekom.at                                                                                                    |                            |  |  |  |
| Möchten Sie den Administratorenzugang jetzt wirklich löschen?                                                                                                    |                            |  |  |  |
| INFO:<br>Der Administratorenzugang wird entfernt und kann nicht mehr wiederhergestellt werden. Um einen neuen Administratorzugang zu bekommen, müsste der wieder neu erstellt werden. |                            |  |  |  |
| Ja, den Administrator Zugang jetzt wirklich löschen                                                                                                    | Nein, abbrechen und zurück |  |  |  |

## E) Zugangsdaten an Mitglied senden

Sollte ein Vereinsadministrator oder ein zweiter Vereins**haupt**administrator seine Zugangsdaten nicht mehr kennen, dann kann der Vereins**haupt**administrator dem betreffenden Mitglied die Daten jederzeit zusenden.

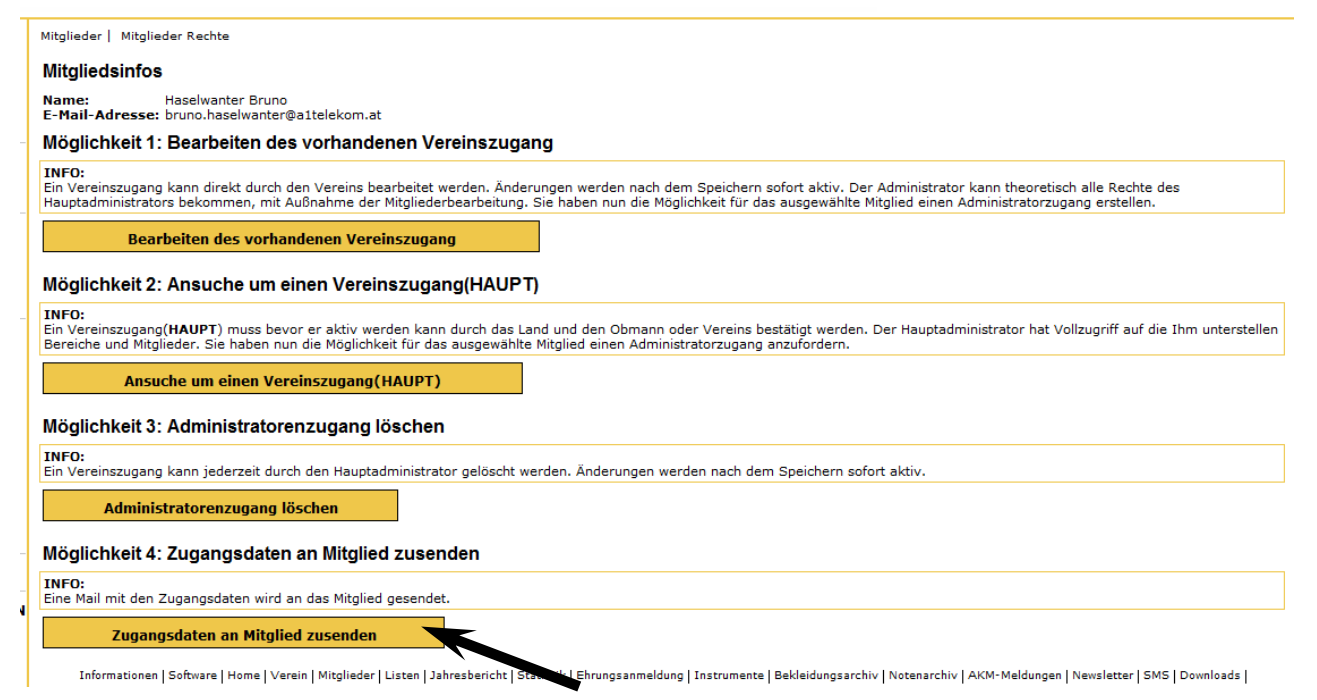

Nach dem Anklicken des Button "Zugangsdaten an Mitglied zusenden" erhält das betreffende Mitglied ein Mail mit folgendem Inhalt:

Sehr geehrter Herr Mustermann Sie, als unser Vereinsmitglied, kommen ab sofort in den Genuss der Mitgliederverwaltung. Im System sind alle wichtigen Daten des Blasmusikverband Tirol zentral erfasst - Musiker, Funktionäre, Auswertungen, Listen, Adressen, Verbände und vieles mehr. Ihr Einstieg in die Mitgliederverwaltung erfolgt über http://mv.blasmusikverband-tirol.at/ Benutzername: Mustermann Kennwort: 6yC5qCqF Bitte! Gehen Sie mit Ihrem Kennwort sorgsam um und beachten Sie das Datenschutzgesetz. Nach der Anmeldung können Sie sofort mit dem System arbeiten. Viel Spaß mit der neuen Mitgliederverwaltung des Blasmusikverband Tirol!